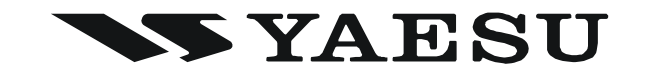

# FTM-350 SERIES APRS MANUAL

The **FTM-350** series transceiver is equipped with a 1200/ 9600bps AX.25 Data Modem to enable APRS<sup>®</sup> (Automatic Packet Reporting System) operation. The Automatic Packet Reporting System (APRS<sup>®</sup>) is a software program and registered trademark of Bob Bruninga, WB4APR.

> VERTEX STANDARD CO., LTD. 4-8-8 Nakameguro, Meguro-Ku, Tokyo 153-8644, Japan

VERTEX STANDARD US Headquarters 10900 Walker Street, Cypress, CA 90630, U.S.A.

YAESU UK LTD. Unit 12, Sun Valley Business Park, Winnall Close Winchester, Hampshire, SO23 0LB, U.K.

VERTEX STANDARD HK LTD. Unit 5, 20/F., Seaview Centre, 139-141 Hoi Bun Road, Kwun Tong, Kowloon, Hong Kong

VERTEX STANDARD (AUSTRALIA) PTY., LTD. Normanby Business Park, Unit 14/45 Normanby Road Notting Hill 3168, Victoria, Australia

### **PREPARATIONS**

Before performing any APRS® operations, set your callsign, SSID (Secondary Station Identifier), and symbol into the **FTM-350**, and activate the AX.25 Data Modem via the Set Mode.

- 1. Press the **[SET]** key to enter the Set Mode.
- Rotate the *left side* [DIAL] knob to select "APRS/PKT" group, then press the *left side* 2. [DIAL] knob.
- 3. Rotate the *left side* [**DIAL**] knob to select Set Mode item "E28 MY CALLSIGN", then press the *left side* [**DIAL**] knob *twice*.

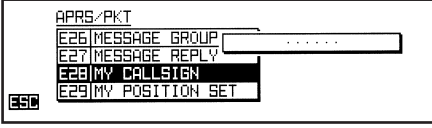

- Rotate the *left side* [**DIAL**] knob, or press 4. one of the microphone keypad buttons, to select the first letter or number in your callsign.
- After selecting the first digit of the DTMF string, using the *left side* [**DIAL**] knob, press 5. the  $[\rightarrow]$  key to move to the next digit.
- Repeat steps 4 and 5 as many times as necessary to complete your call sign. 6.
- 7. You may backspace the cursor by pressing the  $[\leftarrow]$  key.
- 8. When you have completed entering your callsign, press the  $[\rightarrow]$  key to move to the SSID slot.
- 9. Rotate the *left side* [**DIAL**] knob to select the SSID, then press the  $[\rightarrow]$  key to save the new setting.
- 10. Press the **[ESC]** key to exit from Set Mode item "E28 MY CALLSIGN", then rotate the left side [DIAL] knob to select Set Mode item "E31 MY SYMBOL".

11. Press the *left side* [DIAL] knob, then select the desired preset symbol by pressing one of the **[ICON1**] ~ **[ICON3**] or **[USER**] keys. To choose another icon, rotate the *left side* **[DIAL]** knob to select the desired symbol after having pressed either key. You may choose 1 of 46 different symbols.

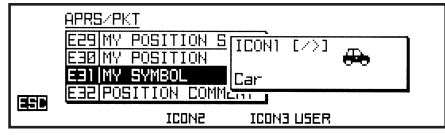

- 12. Press the **[ESC]** key to save the new setting and exit from Set Mode item "E31 MY SYMBOL", then rotate the left side [DIAL] knob to select Set Mode item "E32 POSI-TION COMMENT".
- 13. Press the *left side* [DIAL] knob, then rotate the left side [DIAL] knob to select the desired comment. You may choose 1 of 15 different comments.

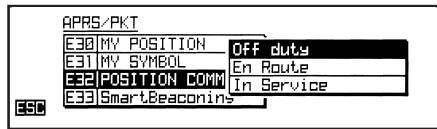

- 14. Press the [ESC] key to save the new setting and exit from Set Mode item "E32 POSI-TION COMMENT", then rotate the left side [DIAL] knob to select Set Mode item "E29 MY POSITION SET". APR5/PKT
- 15. Press the *left side* [DIAL] knob. When the optional GPS Antenna Unit is connected to the transceiver, select "GPS" by rotating the

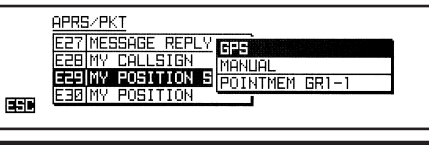

### **PREPARATIONS**

*left side* [DIAL] knob then press the *left side* [DIAL] knob to save the new setting, and then skip to step 19. Otherwise, select "MANUAL" by rotating the *left side* [DIAL] knob and advance to the next step.

*Note*: You may choose your position from the "Point" memories stored on the GPS Point List.

16. Press the [ESC] key to save the new setting and exit from Set Mode item "E29 MY POSITION SET", then rotate the *left side* [DIAL] knob to select Set Mode item "E30 MY POSITION".

| <u>APRS/PKT</u>                                         |                     |
|---------------------------------------------------------|---------------------|
| E28 MY CALLSIGN<br>E29 MY POSITION S<br>E30 MY POSITION | [POSITION DATA]<br> |
| E31 MY SYMBOL                                           |                     |

- Press the *left side* [DIAL] knob *twice*, then enter your position (Longitude/Latitude) by using the *left side* [DIAL] knob (select the number/character) and [←] / [→] key (to move the cursor).
- Press the [ENT] key to save the new setting, then press the [ESC] key to exit from Set Mode item "E30 MY POSITION".
- 19. Rotate the *left side* [DIAL] knob to select Set Mode item "E05 APRS MODEM".
- 20. Press the *left side* [**DIAL**] knob, then rotate the *left side* [**DIAL**] knob to select "**ON**".
- 21. Press the *left side* [**DIAL**] knob to save the new setting, then press the [**ESC**] key *twice* to exit from Set Mode.

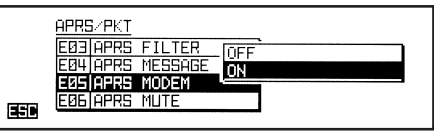

When the APRS modem is activated, an "A12" icon appears above the "Right" band frequency display.

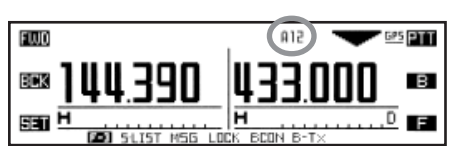

The **FTM-350** provides many convenient functions for APRS operation. Refer to the "APRS/ PKT Set Mode" chapter beginning with page 20 for details.

SSID LIST

| SSID | DETAILS                                            |
|------|----------------------------------------------------|
| Non  | Home Station, Home Station IGate                   |
| -1   | Digipeater                                         |
| -2   | Digipeater                                         |
| -3   | Digipeater                                         |
| -4   | HF to VHF Gateway                                  |
| -5   | IGate (not Home Station)                           |
| -6   | Operation via Satellite                            |
| -7   | Hand-held Transceiver, such as VX-8R               |
| -8   | Maritime Mobile                                    |
| -9   | Mobile Transceiver, such as FTM-350R               |
| -10  | Operation via Internet                             |
| -11  | APRS touch-tone User (and the Occasional Ballooes) |
| -12  | Portable Units, such as Laptops, Camp Sites etc.   |
| -13  | Not Used                                           |
| -14  | Trackers                                           |
| -15  | HF Operation                                       |

FTM-350 Series APRS® MANUAL

- 1. Set the "Sub" band to the APRS frequency. 144.390MHz is generally used in North America. If you don't know the APRS frequency of your country, ask your dealer. *Note*: In the factory default, the APRS operation uses the "Sub" band (The "A" icon will appear at the right side of the "Sub" band S/PO meter). You may change the APRS operating band via Set Mode item "E16 DATA BAND SELECT" in the "APRS/PKT" group.
- 2. When another stations APRS beacon is received, the APRS pop-up window opens and an APRS alert beep is heard. After ten seconds, the APRS pop-up window closes automatically.

|   | 13 ረጥ  | VXSTD                                  |    | OBJECT<br>J01YBF                |  |
|---|--------|----------------------------------------|----|---------------------------------|--|
| - | a. 4mi | Altitude :<br>Latitude :<br>Lonsitude: | NE | 37ft<br>35°38.17'<br>139°42.34' |  |
|   |        | ************************               |    |                                 |  |

(ALL)

17:26

7:30 OBJEC

To confirm the details of the received beacon, press the  $[\mathbf{F}]$  key repeatedly, until the 3.

END STATION LIST

1 VXSTD

TPT

2 4mi

DISP 4TEXT

E I

BJB1VBF- 1

**[SMART FUNCTION]** key's category changes to "F-3" mode, if necessary, then press the [S•LIST] key to open the "Station List" window.

- 4. Rotate the *left side* [DIAL] knob to select the to display its received data.
- Rotate the *left side* [**DIAL**] knob to scroll 5. through the additional lines or pages of the received information.

When the "Comment" or "Status Text" is included in the received data, you may jump to the head of the "Comment" or "Status Text" instantly by pressing the [**JTEXT**] key.

When the confirmation is finished, press the **BCK** key to return to the "Station List" 6. window.

|  | THE F-3 FUNCTION COMMANDS OF T | THE [SMAR] | FUNCTION | KEY FOR APRS OPERATION |
|--|--------------------------------|------------|----------|------------------------|
|--|--------------------------------|------------|----------|------------------------|

|     | S•LIST | Open the "Station List" window.                                                |
|-----|--------|--------------------------------------------------------------------------------|
|     | MSG    | Open the "Message List" window.                                                |
| F-3 | LOCK   | Toggles the key lockout feature "on and "off" by pressing the key.             |
| 1-5 |        | Toggles the transceiver's power "on and "off" by pressing and holding the key. |
|     | BCON   | Changes the APRS beacon: ON, OFF or AUTO.                                      |
|     | B-TX   | Transmit the APRS beacon.                                                      |
|     |        |                                                                                |

|      | E    |          | TUP      | REPLY | N C C      |            |      |
|------|------|----------|----------|-------|------------|------------|------|
| desi | ired | station, | then pr  | ess   | the [      | ENT]       | key  |
|      | 13   | <u>_</u> | JXSTD    |       | 0BJ<br>JØ1 | ECT<br>YBF | BIX  |
| BEK  |      | 8 5      | ültitude | a !   | -          | 7#+        | DELL |

Latitude : N Loogitude: F

B·Tx

LIST

W1, TKn-N,

35°38.17

139°42

REPLY 051

50 hello

#### DELETING A RECEIVED BEACON FROM THE "STATION LIST"

- 1. Press the [S•LIST] key to open the "Station List" window.
- 2. Rotate the *left side* [DIAL] knob to select the beacon station to be deleted.
- 3. Press the [**ENT**] key to display the received data, then confirm that you really want to erase this beacon data.
- 4. Press the [**DEL**] key, then press the [**OK?**] key to delete the selected beacon station from the "Station List".

|     | 13 /P | VXSTD                                    | OBJECT<br>J01YBF                    | BIX |
|-----|-------|------------------------------------------|-------------------------------------|-----|
| BEK |       | 7 Altitude :<br>Latitude :<br>Loogitude: | 37ft<br>N 35°38.17'<br>F 139°42 34' |     |
| SEL | DISP  | TEXT REPL                                | Y 05Y                               |     |

#### DELETING ALL RECEIVED BEACONS FROM THE "STATION LIST"

- 1. Press the [S•LIST] key to open the "Station List" window.
- Press the [F] key repeatedly, until the [SMART FUNCTION] key's category changes to "S-2" mode, if necessary.
- Press and hold in the [DEL] key for two seconds, then press the [ALLOK?] key to delete all messages from the "Massage List".

| ENT | STATION LIST (ALL)                  | B·T× |
|-----|-------------------------------------|------|
|     | 1 VXSTD 17:30 OBJECT                |      |
| BEK | 2 JA1ZRL- 7 17:29 VX-8              | DEL  |
|     | 3J01YBF- 1 17:26 FIXED W1, TKn-N,   |      |
|     | 4J01YBG- 9 16:15 FTM-350 hello!···· |      |
|     | STE SFLT SORT QUERY                 |      |

#### THE FUNCTION COMMAND OF THE [SMART FUNCTION] KEYS WHILE THE STATION LIST IS OPEN

|     | FAST   | Enables scrolling of the station list using a fast stepping rate (4 rows/click).                                                                  |
|-----|--------|----------------------------------------------------------------------------------------------------|
|     | TOP    | Jump to the top column of the Station List.                                                                                                    |
| S-1 |        | _                                                                                                    |
| • • | REPLY  | Jump to the "TX MESSAGE EDIT" window (Reply operation).                                                                                           |
|     | QSY    | An opposite bands frequency of the APRS operation band changes in accordance with the frequency information included in the received APPS because |
|     |        |                                                                                                    |
|     | S•FLT  | Jump to the "APRS/PKT" Set Mode item "E34 SORT FILTER".                                                                                           |
|     | SORT   | Initiates sorting.                                                                                                    |
| S-2 |        | -                                                                                                    |
|     | QUERY  | Jump to the "TX MESSAGE EDIT" window with Query command (?APRSP).                                                                                 |
|     | GPS    | Jump to the "GPS Information" page.                                                                                                    |
|     |        | _                                                                                                    |
|     | S•LIST | Jump to the "Point List Mode" window.                                                                                                    |
| S-3 |        | -                                                                                                    |
|     | POINT  | Stores the received position data (Lat/Log) to the "Point" memory.                                                                                |
|     |        | _                                                                                                    |
|     | DISP   | Toggles the compass display between "North Lin" and "Heading Lin"                                                                                 |
|     | JUTEXT | J/TEXT: Jump to the top of the "Status Text Message"                                                                                              |
|     | TOP    | $\Delta TOP$ . Jump to the top column of the received APRS beacon                                                                                 |
| B-1 |        | _                                                                                                    |
|     | REPLY  | Jump to the "TX MESSAGE EDIT" window (Reply operation).                                                                                           |
|     | 057    | An opposite bands frequency of the APRS operation band changes in accordance with the frequency                                                   |
|     | QUI    | information included in the received APRS beacon.                                                                                                 |
|     | RAW    | Displays the "Raw" data of the received APRS beacon.                                                                                              |
|     |        |                                                                                                    |
| B-2 |        | -                                                                                                    |
|     | QUERY  | Jump to the "TX MESSAGE EDIT" window with Query command (?APRSP).                                                                                 |
|     | GPS    | Jump to the "GPS Information" page.                                                                                                    |

#### APRS FILTER SETTING

The APRS filter option allows you to select the specific types of the data to receive.

- 1. Press the **[SET**] key to enter the Set Mode.
- Rotate the *left side* [DIAL] knob to select "APRS/PKT" group, then press the *left side* [DIAL] knob.
- 3. Rotate the *left side* [DIAL] knob to select Set Mode item "E03 APRS FILTER", then press the *left side* [DIAL] knob to enable modification of this Set Mode item.
- 4. Rotate the *left side* [DIAL] knob to select the "filter" you wish to exclude.
- 5. Press the *left side* [**DIAL**] knob, and then rotate the *left side* [**DIAL**] knob to select "**OFF**".
- 6. Press the *left side* [DIAL] knob to save the new setting.
- 7. Repeat the above steps and select "OFF" for any other filters you wish exclude.
- 8. When you have completed your selection, press the **[ESC]** key several times to exit from Set Mode.

The **FTM-350** provides many convenient functions for APRS operation. Refer to the "APRS/ PKT Set Mode" chapter beginning on page 20 for details.

| EMERGENCY COMMENT Set                     | BEACON Received (Duplicate Beacon)   | OWN MESSAGE Received |
|-------------------------------------------|--------------------------------------|----------------------|
| x 3 times                                 |                                      |                      |
| EMERGENCY BEACON Received                 | OWN BEACON (MY POSITION) Received    | MESSAGE ACK Received |
| x 12 times                                |                                      |                      |
| BEACON Received (APRS Filter "ON")        | MESSAGE Received                     | MESSAGE REJ Received |
|                                           |                                      |                      |
| BEACON Received (APRS Filter "OFF")       | GROUP/BULLETIN MESSAGE Received      | BEACON Transmit      |
|                                           |                                      |                      |
| BEACON Received (Range Ringer Station)    | MESSAGE Received (for Other Station) | MESSAGE Transmit     |
|                                           |                                      |                      |
| BEACON Received (Callsign Ringer Station) | MESSAGE Received (Duplicate Message) | MESSAGE REJ Transmit |
|                                           |                                      |                      |

#### APRS ALERT BEEP LIST

Note

### MANUAL TRANSMISSION

To transmit your APRS beacon manually, press the [**F**] key repeatedly, until the [**SMART FUNCTION**] keys category changes to "**F-3**" mode, if necessary, then press the [**B-TX**] key.

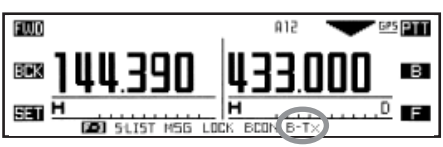

### **AUTOMATIC TRANSMISSION**

The FTM-350 allows you to transmit your APRS beacon automatically and repeatedly.

- Press the [F] key repeatedly, until the [SMART FUNCTION] keys category changes to "F-3" mode, if necessary.
- Press the [BCON] key repeatedly to select
   the "Auto" beacon mode ("OFF", "ON (FIX)" or "SMART").
   OFF: Disables Automatic Transmission (no icon)

**ON (FIX)**: Enables Automatic Transmission ("• " icon appears at the left of the "A12" icon).

Transmits your APRS beacon in accordance with the interval determined by "2 INTERVAL" of the Set Mode item "E14 BEACON TX" in the "APRS/PKT" group.

SMART: Enables Automatic Transmission ("○" icon appears) Transmits your APRS beacon in accordance with the interval determined by Set Mode item "E33 SmartBeaconing\*" in the "APRS/PKT" group.

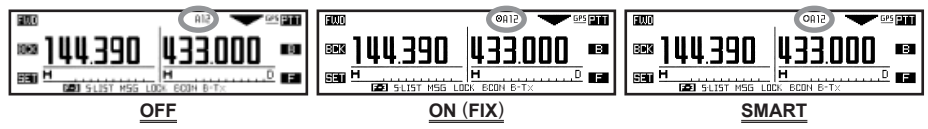

- □ When the APRS frequency is busy (squelch is open), the **FTM-350** will not transmit an APRS beacon in manual or automatic modes. Insure that the squelch is closed.
- □ You may transmit the APRS beacon manually by pressing the [**B-TX**] key, even if the **FTM-350** is in automatic mode.

★: SmartBeaconing<sup>TM</sup> is an algorithm created by Tony Arnerich KD7TA and Steve Bragg KA9MVA of HamHUD for adjusting the transmit rate using the speed and heading changes of the vehicle.

Visit <u>www.hamhud.net</u> for more information about SmartBeaconing<sup>TM</sup>.

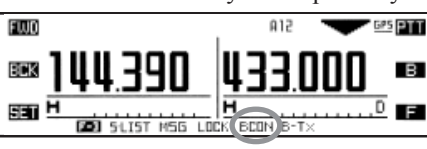

### **OPTIONAL SETTINGS**

#### DIGIPEATER PATH SETTING

The **FTM-350** allows you to set up to eight digipeaters for the APRS packet path.

The **FTM-350** is preset to "WIDE1-1" and "WIDE1-1, WIDE2-1" digi-path to insure that your transmitted APRS beacon is repeated by the New-N paradigm digipeaters. We recommend that you use this default setting.

- 1. Press the **[SET**] key to enter the Set Mode.
- Rotate the *left side* [DIAL] knob to select "APRS/PKT" group, then press the *left side* [DIAL] knob.
- 3. Rotate the *left side* [**DIAL**] knob to select Set Mode item "E19 **DIGI PATH SELECT**", then press the *left side* [**DIAL**] knob to enable selection of this Set Mode item.
- 4. Rotate the *left side* [DIAL] knob to select the desired path you wish to set, then press the *left side* [DIAL] knob.
- 5. When you have completed your selection, press the **[ESC]** key several times to exit from Set Mode.

#### THE F-3 FUNCTION COMMANDS OF THE [SMART FUNCTION] KEY FOR APRS OPERATION

|     | S•LIST | Open the "Station List" window.                                                                                                    |
|-----|--------|----------------------------------------------------------------------------------------------------|
| F-3 | MSG    | Open the "Message List" window.                                                                                                    |
|     | LOCK   | Toggles the key lockout feature "on and "off" by pressing the key.<br>Toggles the transceiver's power "on and "off" by pressing and holding the key. |
|     | BCON   | Changes the APRS beacon: ON, OFF or AUTO.                                                                                                    |
|     | B-TX   | Transmit the APRS beacon.                                                                                                    |
|     |        |                                                                                                    |

### **OPTIONAL SETTINGS**

#### STATUS TEXT MESSAGES

You may store five Status Text Messages (up to the 60 characters for each memory), and you may transmit one of these Status Text Messages with the APRS beacon.

- 1. Press the **[SET**] key to enter the Set Mode.
- Rotate the *left side* [DIAL] knob to select "APRS/PKT" group, then press the *left side* [DIAL] knob.
- Rotate the *left side* [DIAL] knob to select Set Mode item "E13 BEACON STATUS TXT", then press the *left side* [DIAL] knob to enable selection of this Set Mode item.
- Rotate the *left side* [DIAL] knob to select the Status Text Resister ("3: TEXT 1" through "7: TEXT 5") you wish to store the text message to.

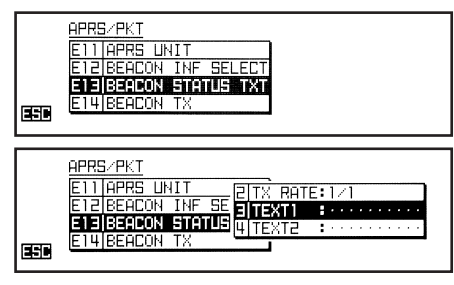

5. Press the *left side* [**DIAL**] knob, then rotate the *left side* [**DIAL**] knob to select additional text to add to your message.

NONE: There is no additional taxt in your

tional text in your message.

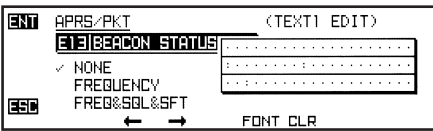

**FREQUENCY**: Appends the opposite band frequency data of the APRS operation band into your message.

- **FREQ&SQL&SFT**: Appends the opposite band frequency data of the APRS operation band, sub audio information (squelch type and its tone frequency/code), and repeater shift frequency data into your message.
- 6. Press the *left side* [**DIAL**] knob, then enter the desired comment (up to 60 characters) using the following examples.
  - Example 1: Press the one of the microphone keypad button. Press the [A] or [B] key to move the cursor forward or backward, and press the [C] key to delete all data after the cursor.
  - Example 2: Rotate the left side [DIAL] knob to select a character/number, and press the [←] or [→] key to move the cursor forward or backward. You may change the character (capital alphabet, small alphabet, numeric, and symbol) by pressing the [FONT] key.
- 7. When you have completed your entry, press the **[ENT]** key to save your message.

### **OPTINAL SETTINGS**

 Rotate the *left side* [DIAL] knob to select "1: SELECT" item, then press the *left side* [DIAL] knob.

| APRS | GZPKT  |      |    |               |
|------|--------|------|----|---------------|
| E11  | APRS U | HIT  |    |               |
| E15  | BEACON | INF  | SE | 21TX BATE:1/1 |
| EE   | BEACON | EUEL |    | ATEXTI HELLO  |
| E14  | BEACON | TX   |    |               |
|      |        |      |    |               |

- Rotate the *left side* [DIAL] knob to select
   BEN ("TEXT 1" through "TEXT 5") you wish to send, then press the *left side* [DIAL] knob.
- Rotate the *left side* [DIAL] knob to select "2: TX RATE" item, then press the *left side* [DIAL] knob.
- Rotate the *left side* [DIAL] knob to select the frequency whereyou want to transmit your Status Text Message ("1/1" through "1/8"). Then press the *left side* [DIAL] knob.

| onn     | a line a       |     |    |        |     |          |  |
|---------|----------------|-----|----|--------|-----|----------|--|
| HPRE    | <u>az PK I</u> |     |    |        |     |          |  |
| E11     | APRS U         | 4IT |    | ITSEI  | FLT | :TEXT1   |  |
| E15     | BEACON         | INF | SE | ELLEW? |     | -0121    |  |
| E13     | BEACON         | ETH |    | H TE   | TTI | HELLO    |  |
| <br>E14 | BEACON         | TΧ  |    |        | 211 | •1166660 |  |
| -       |                |     |    |        |     |          |  |

12. Press the **[ESC**] key several times to exit from Set Mode.

When the APRS beacon transmits, the Status Text Message is transmitted with the APRS beacon.

The **FTM-350** provides many convenient functions for APRS operation. Refer to the "APRS/ PKT Set Mode" chapter beginning with page 20 for details.

1. Set the "Sub" band to the APRS frequency used in your area. 144.390MHz is generally used in North America. If you don't know the APRS frequency of your country, ask your dealer.

Note: In the factory default, the APRS operation uses the "Sub" band (the "A" icon will appear at the right side of the "Sub" band S/PO meter). You may change the APRS operation band via Set Mode item "E21 DATA BAND SELECT" in the "APRS/PKT" group.

2. When an APRS message is received, the APRS pop-up window opens and an APRS alert beep is heard. After ten seconds, the APRS pop-up window closes automatically.

| 1 Rx       | JOIYBG- 7 MESSAGE<br>MSG: 14       |
|------------|------------------------------------|
| 2009/12/01 | Let's 90 to the came tom<br>orrow! |
| 20:00      |                                    |

SND

LIST

ØЭ 772

To confirm the details of the received message, press the **[F]** key repeatedly, until the 3. **[SMART FUNCTION]** key's category ENT MESSAGE LIST changes to "F-3" mode, if necessary, then 1|J01Y86- 7 21:0 BEK press the [MSG] key to open the "Message - -List" window.

When the received call is unread, the "" icon will appear behind the "Rx" icon of the Message.

- 4. Rotate the *left side* [**DIAL**] knob to select the desired station, then press the **[ENT**] key to display the received message.
- 5. When the confirmation is finished, press the [BCK] key to return to the "Message List" window.

|     | 1 Rx       | JQ1YBG-                   | 7 MESSAGE<br>MSG:14 | SNO |
|-----|------------|---------------------------|---------------------|-----|
| BCK | 2009/11/25 | Let's eo to<br>orrow!···· | the came tom        | DEL |
|     | 20:41      |                           |                     | F   |
|     | RE TX      | REPL                      | Y M'EDIT            |     |

#### THE F-3 FUNCTION COMMANDS OF THE [SMART FUNCTION] KEY FOR APRS OPERATION

|     | S•LIST | Open the "Station List" window.                                                |
|-----|--------|--------------------------------------------------------------------------------|
|     | MSG    | Open the "Message List" window.                                                |
| E-3 | LOCK   | Toggles the key lockout feature "on and "off" by pressing the key.             |
| 1-5 | LOOK   | Toggles the transceiver's power "on and "off" by pressing and holding the key. |
|     | BCON   | Changes the APRS beacon: ON, OFF or AUTO.                                      |
|     | B-TX   | Transmit the APRS beacon.                                                      |
|     |        |                                                                                |

#### DELETING A RECEIVED MESSAGE FROM THE "MESSAGE LIST"

- 1. Press the [MSG] key to open the "Message List" window.
- Rotate the *left side* [DIAL] knob to select the station which includes the message to be deleted.
- 3. Press the [**ENT**] key to display the message data, then confirm that you really want to erase this message data.

|     | 1 Rx                | JOIYBG- 7 MESSAGE                      |
|-----|---------------------|----------------------------------------|
| BEK | 2009/11/25<br>20:41 | Let's so to the came tom DEL<br>orrow! |
|     | ME RETX             | REPLY MEDIT                            |

4. Press the [**DEL**] key, then press the [**OK**?] key to delete the selected message from the "Message List".

#### DELETING ALL RECEIVED MESSAGES FROM THE "MESSAGE LIST"

- 1. Press the [MSG] key to open the "Message List" window.
- Press the [F] key repeatedly, until the [SMART FUNCTION] keys category changes to "L-2" mode, if necessary.
- Press and hold in the [DEL] key for two seconds, then press the [ALLOK?] key to delete all messages from the "Message List".

| ENT | MESSAGE LIST                                            | SND |
|-----|---------------------------------------------------------|-----|
| BRK | 2]JG1Y86-721:00 Rx Let's s04<br>2JA1ZRL-720:43 Rx GE!01 |     |
|     | 3 J01786-7 20:37 Tx. hello! ·· 03                       |     |
| SET |                                                         | F   |

#### THE FUNCTION COMMANDS OF THE [SMART FUNCTION] KEYS WHILE MESSAGE LIST IS OPEN

|       | FAST                   | Enables scrolling of the message list using a fast stepping rate (A rows/click)                                                                                        |
|-------|------------------------|----------------------------------------------------------------------------------------------------|
|       | TOP                    | Linum to the ton column of the Message List                                                                                                    |
| 1.1   | - 101                  |                                                                                                    |
|       | REPLY                  | . Jump to the "TX MESSAGE EDIT" window (Renly operation)                                                                                                    |
|       | M•FDIT                 | Jump to the "TX MESSAGE EDIT" window                                                                                                    |
|       |                        |                                                                                                    |
|       | TXCLR                  | Clears the remaining number of transmissions of the APRS message.                                                                                                    |
|       | UnREAD                 | Toggle the unread flag "on" and "off".                                                                                                    |
| L-2   |                        | _                                                                                                    |
|       | QUERY                  | Jump to the "TX MESSAGE EDIT" window with Query command (?APRSP).                                                                                                    |
|       | POS                    | Displays the beacon information of the selected station.                                                                                                    |
|       | DEATY                  | Poconde the ADDS Massage                                                                                                    |
|       | KL*IX                  | Reserves inerrise message.                                                                                                    |
| M-1   |                        | -                                                                                                    |
| 141-1 |                        |                                                                                                    |
|       |                        |                                                                                                    |
|       | MAEDIT                 | lump to the "TX MESCACE EDIT" window                                                                                                    |
|       | M•EDIT                 | Jump to the "TX MESSAGE EDIT" window.                                                                                                    |
|       | M•EDIT<br>RAW          | Jump to the "TX MESSAGE EDIT" window. Displays the "Raw" data of the message.                                                                                          |
|       | M•EDIT<br>RAW          | Jump to the "TX MESSAGE EDIT" window. Displays the "Raw" data of the message.                                                                                          |
| M-2   | M•EDIT<br>RAW          | Jump to the "TX MESSAGE EDIT" window. Displays the "Raw" data of the message.                                                                                          |
| M-2   | M•EDIT<br>RAW<br>QUERY | Jump to the "TX MESSAGE EDIT" window (repr) operation). Displays the "Raw" data of the message.  — — Jump to the "TX MESSAGE EDIT" window with Query command (?APRSP). |

FTM-350 Series APRS® MANUAL

#### Message Group Setting

The Message group option allows you to choose to receive only specific types of message information.

- 1. Press the **[SET**] key to enter the Set Mode.
- Rotate the *left side* [DIAL] knob to select "APRS/PKT" group, then press the *left side* [DIAL] knob.
- 3. Rotate the *left side* [DIAL] knob to select Set Mode item "E26 MESSAGE GROUP", then press the *left side* [DIAL] knob to enable modification of this Set Mode item.
- 4. Rotate the *left side* [DIAL] knob to select the "group" you wish to utilize (GROUP1: ALL, GROUP2: CQ, GROUP3: QST, or GROUP4: YAESU).
- If you add a new message group code and/or bulletin group code, select "GROUP5", "GROUP6" (for message group code) or "BULLETN1" ~ "BULLETN3" (for bulletin group code) by rotating the *left side* [DIAL] knob, then press the *left side* [DIAL] knob.
- 6. Use the [←] / [→] key to navigate to each column, the use the *left side* [DIAL] knob to select the desired characters/numbers in each column.
- 7. Repeat for each column to complete the message (up to 9 characters) or bulletin (up to 5 characters).
- 8. When you have completed your selection, press the [**ENT**] key to save the new setting, then press the [**ESC**] key several times to exit from Set Mode.

The **FTM-350** provides many convenient functions for APRS operation. Refer to the "APRS/ PKT Set Mode" chapter beginning on page 20 for details.

Νοτε

- 1. Press the **[F]** key repeatedly, until the **[SMART FUNCTION]** keys category changes to "**F-3**" mode, if necessary.
- 2. Press the [**MSG**] key to open the "Message List" window.
- Press the [M•EDIT] key to enter the "TX Message Edit" mode.
- 4. Press the **[CLR**] key to clear any previously stored callsign, if necessary.
- 5. Enter the callsign (with SSID) of the station you wish to contact using the following examples.

| ENT | MESSAGE LIST                                                                                                    | SND |
|-----|----------------------------------------------------------------------------------------------------|-----|
| BEK | 2JAIZRE 7 28:43 RX 1007 5 84<br>2JAIZRE 7 28:43 RX 66! 81                                                                                                    | DEL |
| SET | JUNYBE-         CENTER         No.         No. | F   |
|     |                                                                                                    |     |
|     | TH MERCOR POIT                                                                                                    | MTx |
| BRK | TX MESSAGE EDIT To : J01486- 7<br>Let's so to the came tom<br>orrow!                                                                                                    | MTX |

- *Example 1*: Press one of the microphone keypad button. Press the **[A]** / **[B]** key to move the cursor forward or backward, and press the **[C]** key to delete all data after the cursor.
- *Example 2*: Rotate the *left side* [**DIAL**] knob to select a character/number and press the [→] key to move the cursor to the next digit. Press the [←] key to backspace the cursor.
- 6. When you have completed entering the callsign (with SSID), press the microphone [**B**] key or [→] key.
- 7. Press the [CLR] key to clear any previous messages, if necessary.
- 8. Enter the message using the same procedures as above. Additionally, you may select/ add/delete the characters/message using the following procedure:
  - a. Press the **[FONT]** key to change the character (upper-case alphabet, lower-case alphabet, numeric, and symbol).
  - b. If you want to add a previously stored message (select a message from the list stored in "APRS/PKT" Set Mode item "E04 APRS MESSAGE TEXT"; see next page):
    - Press the [F] key to change the [SMART FUNCTION] keys category to "E-2" mode.
    - Press the [MTXT] key to open the "MESSAGE TEXT" window, then rotate the *left side* [DIAL] knob to select the desired previously stored message.

|       | TX MESSAGE EDIT                                       | M·Tx |
|-------|-------------------------------------------------------|------|
| BEK   | 10 - JULYBG- 9                                        | CLR  |
| 530   |                                                       | F    |
| 61500 | EE MTXT CLRALL OUERY                                  |      |
|       |                                                       |      |
| ENI   |                                                       |      |
| ENT   | TX MESSAGE EDIT                                       |      |
| END   | TX MESSAGE EDIT<br>THEITCHER To : JB1YBG- 9<br>Hello! | CLR  |
|       | TX MESSAGE EDIT<br>1 Heitole Hello!<br>2              | CLR  |

- 3) Press the **[ENT**] key to insert the message, then press the **[ESC**] key to close the window.
- c. Press the [INS] key to add a character.
- d. Press the [CLR] key or microphone [C] key to delete all data after the cursor.

 When the message entry is complete, press the [M•TX] key to transmit the message and return to the "Message List" window. The transmitted message is stored into the "Message List".

|           | TY MECCOCE EDIT      | Тx |
|-----------|----------------------|----|
| 1-1-1-122 | To : J01YBG- 9       |    |
| BBB       | Hello!               | LR |
| San       |                      | F  |
|           | EE MTXT CLRALL BUERY |    |

10. The APRS message is transmitted repeatedly, up to five times, once each minute until an acknowledgment packet ("ack") is received. If an acknowledgment packet ("ack") is received the beeper will sound an

| ENT | MESSAGE LIST                                                                                      | SND |
|-----|---------------------------------------------------------------------------------------------------|-----|
| BEK | 1 JC1Y86- 7 21:00 Rx Let's s. 04<br>2JA12RL- 7 28:43 T×4 66: 01<br>3JC1Y86- 7 28:37 T× bellol. 03 | DEL |
| SET | 4J01Y86- 7 20:24 TX* Let's 9 02                                                                   | F   |

- ("ack") is received, the beeper will sound and the "**\***" icon will appear on the display.
- 11. Each time the APRS message is repeated, the remaining number of transmissions of the message is shown on the display. If there is no acknowledgment packet ("ack"), even after the message transmits five times, the "." (period) icon will appear on the "Message List" window, (Or, the "TXOUT" notation will appear on the Detailed Message screen,) instead of the remaining number of transmissions.

#### THE FUNCTION COMMANDS OF THE [SMART FUNCTION] KEYS WHILE MESSAGE LIST APPEARS

|                   | FAST                                                                    | Enables scrolling of the message list using a fast stepping rate (4 rows/click).                                                                                                    |
|-------------------|-------------------------------------------------------------------------|----------------------------------------------------------------------------------------------------|
|                   | TOP                                                                     | Jump to the top column of the message List.                                                                                                    |
| L-1               |                                                                         | -                                                                                                    |
|                   | REPLY                                                                   | Jump to the "TX MESSAGE EDIT" window (Reply operation).                                                                                                    |
|                   | M•EDIT                                                                  | Jump to the "TX MESSAGE EDIT" window.                                                                                                    |
|                   | TYCLP                                                                   | Clears the remaining number of transmissions of the APPS massage                                                                                                    |
|                   |                                                                         |                                                                                                    |
| 1.2               |                                                                         |                                                                                                    |
| <b>L-</b> 2       |                                                                         |                                                                                                    |
|                   |                                                                         | Dianlaye the heapon information of the calented station                                                                                                    |
|                   | F03                                                                     |                                                                                                    |
|                   | RE•TX                                                                   | Resends the ACK request signal when the acknowledgment packet ("ack") is not received.                                                                                                    |
|                   |                                                                         | _                                                                                                    |
| M-1               |                                                                         | -                                                                                                    |
|                   | REPLY                                                                   | Jump to the "TX MESSAGE EDIT" window (Reply operation).                                                                                                    |
|                   | M•EDIT                                                                  | Jump to the "TX MESSAGE EDIT" window.                                                                                                    |
|                   |                                                                         |                                                                                                    |
|                   |                                                                         | Displays the "Paw" data of the message                                                                                                    |
|                   | RAW                                                                     | Displays the "Raw" data of the message.                                                                                                    |
| M-2               | RAW                                                                     | Displays the "Raw" data of the message.<br>—                                                                                                    |
| M-2               | RAW                                                                     | Displays the "Raw" data of the message. — — — — — — — — — — — — — — — — — — —                                                                                                    |
| M-2               | RAW<br>QUERY                                                            | Displays the "Raw" data of the message. — Jump to the "TX MESSAGE EDIT" window with Query command (?APRSP). Displays the because information of the calcoted station                                                                                                    |
| M-2               | RAW<br>QUERY<br>POS                                                     | Displays the "Raw" data of the message.<br>—<br>Jump to the "TX MESSAGE EDIT" window with Query command (?APRSP).<br>Displays the beacon information of the selected station.                                                                                                    |
| M-2               | RAW<br>QUERY<br>POS                                                     | Displays the "Raw" data of the message.<br>—<br>Jump to the "TX MESSAGE EDIT" window with Query command (?APRSP).<br>Displays the beacon information of the selected station.<br>Moves the cursor to the left.                                                                                                    |
| M-2               | RAW<br>QUERY<br>POS<br>←<br>→                                           | Displays the "Raw" data of the message.<br>—<br>Jump to the "TX MESSAGE EDIT" window with Query command (?APRSP).<br>Displays the beacon information of the selected station.<br>Moves the cursor to the left.<br>Moves the cursor to the right.                                                                                                    |
| M-2<br>E-1        | RAW<br>QUERY<br>POS<br>←<br>→                                           | Displays the "Raw" data of the message.<br>—<br>—<br>Jump to the "TX MESSAGE EDIT" window with Query command (?APRSP).<br>Displays the beacon information of the selected station.<br>Moves the cursor to the left.<br>Moves the cursor to the right.<br>—                                                                                                    |
| M-2<br>E-1        | RAW<br>QUERY<br>POS<br>←<br>→<br>FONT                                   | Displays the "Raw" data of the message.                                                                                                    |
| M-2<br>E-1        | RAW<br>QUERY<br>POS<br>←<br>→<br>FONT<br>INS                            | Displays the "Raw" data of the message.                                                                                                    |
| M-2<br>E-1        | RAW<br>QUERY<br>POS<br>←<br>→<br>FONT<br>INS                            | Displays the "Raw" data of the message.                                                                                                    |
| M-2               | RAW<br>QUERY<br>POS<br>←<br>→<br>FONT<br>INS<br>MTXT<br>CL BALL         | Displays the "Raw" data of the message.                                                                                                    |
| M-2               | RAW<br>QUERY<br>POS<br>←<br>→<br>FONT<br>INS<br>MTXT<br>CLRALL          | Displays the "Raw" data of the message.                                                                                                    |
| M-2<br>E-1<br>E-2 | RAW<br>QUERY<br>POS<br>←<br>→<br>FONT<br>INS<br>MTXT<br>CLRALL          | Displays the "Raw" data of the message.                                                                                                    |
| M-2<br>E-1<br>E-2 | RAW<br>QUERY<br>POS<br>←<br>→<br>FONT<br>INS<br>MTXT<br>CLRALL<br>QUERY | Displays the "Raw" data of the message Jump to the "TX MESSAGE EDIT" window with Query command (?APRSP). Displays the beacon information of the selected station. Moves the cursor to the left. Moves the cursor to the left Change the character (upper-case alphabet, lower-case alphabet, numeric, and symbol). Inserts a character into the current digit. Opens the "MESSAGE TEXT" window. Clears all data Clear the all data and add Query command (?APRSP). |

#### STORE THE FIXED FORM MESSAGE

The **FTM-350** allows you to store eight fixed form messages (up to 16 characters for each message).

- 1. Press the **[SET**] key to enter the Set Mode.
- Rotate the *left side* [DIAL] knob to select "APRS/PKT" group, then press the *left side* [DIAL] knob.
- Rotate the *left side* [DIAL] knob to select Set Mode item "E04 APRS MESSAGE TXT", then press the *left side* [DIAL] knob to enable modification of this Set Mode item.

| APRS    | <u>5/PKT</u> |          |   |          |   |  |      |       |   |      |       |       |
|---------|--------------|----------|---|----------|---|--|------|-------|---|------|-------|-------|
| E05     | APRS         | DESTINAT | n | H        | D |  |      | B     |   |      | 8     |       |
| EØ3     | APRS         | FILTER   |   |          |   |  |      |       |   |      |       |       |
| EØ4     | APRS         | MESSAGE  | h |          |   |  |      |       |   |      |       |       |
| <br>EØ5 | APRS         | MODEM    |   | <u> </u> | _ |  | <br> | <br>- | - | <br> | <br>- | <br>- |
|         |              |          |   |          |   |  |      |       |   |      |       |       |

 Rotate the *left side* [DIAL] knob to select the Message register (1 - 8) you wish to store your message to.

APRS/PKT

APRS DESTINAT

- 5. Press the *left side* [DIAL] knob to begin message entry into the selected register.
- 6. Enter the message using the same procedure as described previously.
- 7. When you have completed your message entry, press the [ENT] key to save the new setting, then press the [ESC] key several times to exit from Set Mode.

| The FTM-350 provides many convenient functions for APRS operation. Refer to the | "APRS/ |
|---------------------------------------------------------------------------------|--------|
| PKT Set Mode" chapter beginning with page 20 for details.                       |        |

#### Νοτε

| Set Mode Item          | FUNCTION                                                                                                    | Available Values<br>(Default: Bold)                                                                                                    |  |  |  |  |  |
|------------------------|----------------------------------------------------------------------------------------------------|----------------------------------------------------------------------------------------------------|--|--|--|--|--|
| E01 APRS COMPASS       | Selects the compass display heading                                                                                                    | NORTH UP / HEADING UP                                                                                                    |  |  |  |  |  |
| E02 APRS DESTINATION   | Displays the model code of this transceiver.                                                                                                | APY350 (Fixed)                                                                                                    |  |  |  |  |  |
| E03 APRS FILTER        | Selects the filter type option allowing you to re-<br>ceive only specified types of APRS beacon data.                                       | 1 Mic-E: ON / OFF<br>2 POSITION: ON / OFF<br>3 WEATHE: ON / OFF<br>4 OBJECT: ON / OFF<br>5 ITEM: ON / OFF<br>6 STATUS: ON / OFF<br>7 OTHER: ON / OFF                                                                                                    |  |  |  |  |  |
| F04 APRS MESSAGE TXT   | Programming the fixed form APRS message                                                                                                    | 8 RANGE LIMIT: OFF / 1-3000<br>8 messages                                                                                                    |  |  |  |  |  |
|                        |                                                                                                    | (up to 16 character)                                                                                                    |  |  |  |  |  |
| E05 APRS MODEM         | Enables/Disables the APRS modem.                                                                                                    | ON / OFF                                                                                                    |  |  |  |  |  |
| E06 APRS MUTE          | Enables/Disables the AF mute function on the APRS band.                                                                                     | ON /OFF                                                                                                    |  |  |  |  |  |
| E07 APRS POPUP         | Sets the timer parameter of the pop-up window.                                                                                              | 1 BEACON: OFF / 1 ~ 10 ~ 30sec /<br>CONTINUOUS<br>2 MESSAGE: OFF / 1 ~ 10 ~ 30sec /<br>CONTINUOUS                                                                                                    |  |  |  |  |  |
| E08 APRS RINGER        | Enables/Disables the alert ringer while APRS operation.                                                                                     | 1 TX BEACON: <b>ON</b> / OFF<br>2 TX MESSAGE: <b>ON</b> / OFF<br>3 RX BEACON: <b>ON</b> / OFF<br>4 RX MESSAGE: <b>ON</b> / OFF<br>5 CALL RINGER: <b>ON</b> / <b>OFF</b><br>6 RNG RINGER: <b>OFF</b> / 1 ~ 100<br>7 MSG VOICE: ON / <b>OFF</b>                               |  |  |  |  |  |
| E09 APRS RINGER (CALL) | Call Sign register for the "CALL RINGER" func-<br>tion.                                                                                     | 8 stations<br>(8 characters plus SSID)                                                                                                    |  |  |  |  |  |
| E10 APRS TXDELAY       | Select the transmission delay time between trans-<br>mitting the APRS data and transmitting a pre-<br>amble (flag code) prior to APRS data. | 100ms / 150ms / 200ms /<br>250ms / 300ms / 400ms / 500ms /<br>750ms / 1000ms                                                                                                    |  |  |  |  |  |
| E11 APRS UNIT          | Selects the unit for the APRS beacon informa-<br>tion.                                                                                      | 1 POSITION: MM.MM' / MM' SS"<br>2 DISTANCE: Km / mile<br>3 SPEED: km/h / knot / mph<br>4 ALTITUDE: m / ft<br>5 BARO: hPa / mb / mmHb / inHb<br>6 TEMP: °C / °F<br>7 RAIN: mm / inch<br>8 WIND: m/s / mph / knot<br>The default value depends on the<br>transceiver version. |  |  |  |  |  |
| E12 BEACON INF SELECT  | Sets the information of the TX Beacon.                                                                                                    | 1 AMBIGUITY: OFF / 1digit /<br>2digits / 3digits /<br>4digits<br>2 SPD/CSE: ON / OFF<br>3 ALTITUDE: ON / OFF                                                                                                    |  |  |  |  |  |
| E13 BEACON STATUS TXT  | Store the status text for the APRS Beacon.                                                                                                  | 1 SELECT: OFF / TEXT 1 ~ TEXT 5<br>2 TX RATE: 1/1 ~ 1/8<br>3 TEXT 1:<br>4 TEXT 2:<br>5 TEXT 3:<br>6 TEXT 4:<br>7 TEXT 5:                                                                                                    |  |  |  |  |  |

| E14       BEACON TX       Enables/Disables the automatic transmission of the APRS Beacon.       1       AUTO: OFF / ON(FX) / SMART         2       INTERVAL:       30sec / tmin / Jmin / Smin / 10min / Jmin / Jomin / 30min / 60min         3       PROPORTIONAL: ON / OFF         4       DECAY:       ON / OFF         5       LOW PORT SETTING       Sets the COM port setting.       1       SPEED: 48000ps / 9600ps / 19200bps         E15       COM PORT SETTING       Sets the OP participation of the operating band for APRS and DATA       1       SPEED: 48000ps / 9600ps / 19200bps         E16       DATA BAND SELECT       Selects the operating band for APRS and DATA       1       APRS: MAIN BAND / SUB BAND / DATA         E17       DATA SAUELCH       Selects the Baud Rate for APRS and DATA op-       1       APRS: 1200 bps / 9600 bps / 1270KR TK         E17       DATA SQUELCH       Configure the Squelch settings for APRS, DATA       1       APRS: RX BAND / XIXR BAND         E19       DIGI PATH 1       Selects the APRS packet path.       (up to 2 Digpeater Address)       20 ATA: KX BAND / XIXR BAND         E20       DIGI PATH 4       Sets the APRS packet path.       (up to 2 Digpeater Address)       21 DIGI PATH 2         E21       DIGI PATH 4       Sets the APRS packet path.       (up to 2 Digpeater Address)       22 DIGI PATH 4       Sets the                                                                                                    | Set Mode Item        | FUNCTION                                                                                                | Available Values<br>(Default: Bold)                                                                 |  |  |  |  |  |
|----------------------------------------------------------------------------------------------------|----------------------|----------------------------------------------------------------------------------------------------|----------------------------------------------------------------------------------------------------|--|--|--|--|--|
| 2         INTERVAL:         30sec / 1min /<br>Smin / 10min /<br>10min /<br>30min / 10min /<br>30min / 20min /<br>30min / 10min /<br>30min / 20min /<br>30min / 20min /<br>30min /<br>30min / 20min /<br>30min /<br>30m | E14 BEACON TX        | Enables/Disables the automatic transmission of the APRS Beacon.                                         | 1 AUTO: <b>OFF</b> /<br>ON(FIX) /<br>SMART                                                          |  |  |  |  |  |
| 3       PROPORTIONAL: ON / OFF         4       DEGA::       ON / OFF         5       LOW SPEED:       - 3 ~ 99         6       RATE LIMIT:       5sec ~ 30sec ~ 180 sec         180 sec       1       SPEED:         200 DPRT SETTING       Sets the COM port setting.       1         201 DFF / GPS OUT / PACKET       Selects the operating band for APRS and DATA operation.       1         201 DFT / GPS OUT / PACKET       Selects the operating band for APRS and DATA operation.       1         201 DATA BAND SELECT       Selects the Baud Rate for APRS and DATA operation.       2         201 DATA SPEED       Selects the Baud Rate for APRS and DATA op-       1       APRS: T200 bps / 9600 bps         21       DATA SQUELCH       Configure the Squelch settings for APRS, DATA and TX.       1       APRS: RK BAND / TX/RX BAND 2 DATA: 1200 bps / 9600 bps         21       DIGI PATH SELECT       Selects the APRS packet path, you wish to path through.       0FF / UIDE1-1 / WIDE1-1 / WIDE2-1 / PATH3 / PATH3 / PATH3 / PATH3 / PATH3 / PATH3 / PATH3 / PATH3 / PATH3 / PATH3 / PATH3 / Sets the APRS packet path.       (up to 2 Digipeater Address)         22       DIGI PATH 4       Sets the APRS packet path.       (up to 2 Digipeater Address)         22       DIGI PATH 4       Sets the APRS packet path.       (up to 2 Digipeater Address)         22                                                                                                    |                      |                                                                                                    | 2 INTERVAL: 30sec / 1min /<br>2min / 3min /<br>5min / 10min /<br>15min / 20min /<br>30min / 60min   |  |  |  |  |  |
| 6       RATE LIMIT:       5 sec - 30sec - 180 sec         E15       COM PORT SETTING       Sets the COM port setting.       1       SPEED: 4800bps / 9600bps / 19200bps         2       OUTP: OFF / GPS OUT / PACKET       Selects the operating band for APRS and DATA       1       APRS: MAIN BAND / SUB BAND / L-BAND FIX / R-BAND FIX / L-BAND FIX / R-BAND FIX / R-BAND FIX / R-BAND FIX / R-BAND FIX / R-BAND FIX / R-BAND FIX / R-BAND FIX / R-BAND FIX / R-BAND FIX / R-BAND FIX / R-BAND FIX / R-BAND FIX / R-BAND FIX / R-BAND FIX / R-BAND FIX / R-BAND FIX / R-BAND FIX / R-BAND FIX / R-BAND FIX / R-BAND / TX/RX BAND / TX/RX BAND                                                                                                    |                      |                                                                                                    | 3 PROPORTIONAL: ON / OFF<br>4 DECAY: ON / OFF<br>5 LOW SPEED: 1~3~ 99                               |  |  |  |  |  |
| E15       COM PORT SETTING       Sets the COM port setting.       1       SPEED: 48000ps / 9800bps / 19200bps         E16       DATA BAND SELECT       Selects the operating band for APRS and DATA operation.       1       APRS: MAIN BAND / SUB BAND / L-BAND FIX / L-BAND FIX / L-BAND FIX / L-BAND FIX / L-RAND FIX / L-RAND / TX/R-RAND / TX/R-RAND FIX / L-RAND / TX/R-RAND / TX/R-RAND / TR/R-RAND / TX/R-RAND / TR/R-RAND / TX/R-RAND / TX/R-RAND / TX/R-RAND                                                                                                    |                      |                                                                                                    | 6 RATE LIMIT: 5sec ~ <b>30sec</b> ~<br>180 sec                                                      |  |  |  |  |  |
| E16       DATA BAND SELECT       Selects the operating band for APRS and DATA operation.       1       APRS: MAIN BAND / SUB BAND / L-BAND FIX / R-BAND FIX / R-BAND FIX / R-BAND FIX / R-BAND FIX / R-BAND FIX / L=TX/R=RX / L=RX/R=TX         E17       DATA SPEED       Selects the Baud Rate for APRS and DATA operation.       1       APRS: 1200 bps / 9600 bps         E18       DATA SQUELCH       Configure the Squelch settings for APRS, DATA and TX.       1       APRS: RX BAND / TX/RX BAND and TX.         E19       DIGI PATH SELECT       Selects the APRS packet path you wish to path through.       1       APRS: RX BAND / TX/RX BAND / TX/RX BAND and TX.         E20       DIGI PATH SELECT       Selects the APRS packet path.       (up to 2 Digipeater Address)         E21       DIGI PATH 1       Sets the APRS packet path.       (up to 2 Digipeater Address)         E22       DIGI PATH 1       Sets the APRS packet path.       (up to 2 Digipeater Address)         E23       DIGI PATH 4       Sets the APRS packet path.       (up to 2 Digipeater Address)         E23       DIGI PATH FULL 1       Sets the APRS packet path.       (up to 3 Digipeater Address)         E24       DIGI PATH FULL 1       Sets the APRS packet path.       (up to 3 Digipeater Address)         E25       DIGI PATH FULL 1       Sets the APRS packet path.       (up to 3 Digipeater Address)         E25       DIGI                                                                                                    | E15 COM PORT SETTING | Sets the COM port setting.                                                                              | 1 SPEED: 4800bps / 9600bps /<br>19200bps                                                            |  |  |  |  |  |
| E16       DATA BAND SELECT       Selects the operating band for APRS and DATA       1       APRS: MAIN BAND / SUB BAND / U-BAND FIX / L=RX/R=TX         0peration.       L=TX/R=RX / L=RX/R=TX       2       DATA: MAIN BAND / SUB BAND / L=RX/R=TX         2       DATA SPEED       Selects the Baud Rate for APRS and DATA operation.       1       APRS: 1200 bps / 9600 bps         E17       DATA SQUELCH       Configure the Squelch settings for APRS, DATA       1       APRS: RX BAND / TX/RX BAND         E18       DATA SQUELCH       Configure the Squelch settings for APRS, DATA       1       APRS: RX BAND / TX/RX BAND         E19       DIGI PATH SELECT       Selects the APRS packet path you wish to path through.       OFF / WIDE1-1, WIDE2-1 / PATH4 / PATH4 / PATH4 / PATH4 / PATH4 / PATH4 / PATH4 / PATH4 / PATH4 / PATH4 / PATH4 / PATH4 / PATH4 / PATH4 / PATH4 / PATH4 / PATH4 / PATH4 / PATH4 / PATH4 / PATH4 / PATH4 / PATH4 / PATH4 / PATH4 / PATH4 / PATH4 / PATH4 / PATH4 / PATH4 / PATH4 / PATH4 / Sets the APRS packet path.       (up to 2 Digipeater Address)         E22       DIGI PATH 4       Sets the APRS packet path.       (up to 2 Digipeater Address)         E23       DIGI PATH 4       Sets the APRS packet path.       (up to 8 Digipeater Address)         E24       DIGI PATH FULL 1       Sets the APRS packet path.       (up to 8 Digipeater Address)         E24       DIGI PATH FULL 2       Sets the APRS packet path.       (up to 8 Digipeater Address) <td></td> <td></td> <td>2 OUTPUT: OFF / GPS OUT /<br/>PACKET</td>                                                                                                    |                      |                                                                                                    | 2 OUTPUT: OFF / GPS OUT /<br>PACKET                                                                 |  |  |  |  |  |
| 2       DATA: MAIN BAND / SUB BAND /<br>L-BAND FIX / R-BAND FIX /<br>L-TX/R=RX / L=RX/R=TX         E17       DATA SPEED       Selects the Baud Rate for APRS and DATA op-<br>eration.       1       APRS: 1200 bps / 9600 bps         E18       DATA SQUELCH       Configure the Squelch settings for APRS, DATA<br>and TX.       1       APRS: RX BAND / TX/RX BAND<br>2       DATA: RX BAND / TX/RX BAND<br>2         E19       DIGI PATH SELECT       Selects the APRS packet path you wish to path<br>through.       OFF       OFF       WIDE1-1, WIDE2-1 /<br>PATH1 / PATH2 / PATH3 / PATH4 /<br>FULL1 / FULL2         E20       DIGI PATH 1       Sets the APRS packet path.       (up to 2 Digipeater Address)         E21       DIGI PATH 2       Sets the APRS packet path.       (up to 2 Digipeater Address)         E22       DIGI PATH 4       Sets the APRS packet path.       (up to 2 Digipeater Address)         E22       DIGI PATH 4       Sets the APRS packet path.       (up to 2 Digipeater Address)         E25       DIGI PATH FULL 1       Sets the APRS packet path.       (up to 2 Digipeater Address)         E25       DIGI PATH FULL 1       Sets the APRS packet path.       (up to 2 Digipeater Address)         E26       MESSAGE GROUP       Sets the APRS packet path.       (up to 8 Digipeater Address)         E26       MESSAGE GROUP       Sets the filter type oftion allowing you to receive<br>only specified types of APRS G                                                                                                    | E16 DATA BAND SELECT | Selects the operating band for APRS and DATA operation.                                                 | 1 APRS: MAIN BAND / <b>SUB BAND</b> /<br>L-BAND FIX / R-BAND FIX /<br>L=TX/R=RX / L=RX/R=TX         |  |  |  |  |  |
| E17DATA SPEEDSelects the Baud Rate for APRS and DATA operation.1APRS: 1200 bps / 9600 bpsE18DATA SQUELCHConfigure the Squelch settings for APRS, DATA1APRS: RX BAND / TX/RX BANDand TX.and TX.2DATA: RX BAND / TX/RX BAND219DIGI PATH SELECTSelects the APRS packet path you wish to path<br>through.OFF / WIDE1-1 / WIDE1-1, WIDE2-1 /<br>PATH1 / PATH2 / PATH3 / PATH4 /<br>FULL1 / FULL1 / FULL2E20DIGI PATH 1Sets the APRS packet path.(up to 2 Digipeater Address)E21DIGI PATH 2Sets the APRS packet path.(up to 2 Digipeater Address)E22DIGI PATH 4Sets the APRS packet path.(up to 2 Digipeater Address)E23DIGI PATH 4Sets the APRS packet path.(up to 2 Digipeater Address)E24DIGI PATH 4Sets the APRS packet path.(up to 2 Digipeater Address)E25DIGI PATH 4Sets the APRS packet path.(up to 8 Digipeater Address)E26MESSAGE GROUPSets the filter type option allowing you to receive<br>only specified types of APRS Group/Bulletin mes-<br>sage information.1GROUP2:E27MESSAGE REPLYEnable/Disable the message reply feature, and<br>program its details.1STATUS:<br>STATUS:N/OFFE28MY CALLSIGNProgram your callsign.****** - NN****** - NN                                                                                                    |                      |                                                                                                    | 2 DATA: MAIN BAND / SUB BAND /<br>L-BAND FIX / R-BAND FIX /<br>L=TX/R=RX / L=RX/R=TX                |  |  |  |  |  |
| E18       DATA SQUELCH       Configure the Squelch settings for APRS, DATA<br>and TX.       1       APRS: RX BAND / TX/RX BAND<br>2         E19       DIGI PATH SELECT       Selects the APRS packet path you wish to path<br>through.       0       OFF / WIDE1-1, WIDE2-1 /<br>PATH1 / PATH2 / PATH3 / PATH4 /<br>FULL1 / FULL2         E20       DIGI PATH 1       Sets the APRS packet path.       (up to 2 Digipeater Address)         E21       DIGI PATH 2       Sets the APRS packet path.       (up to 2 Digipeater Address)         E22       DIGI PATH 3       Sets the APRS packet path.       (up to 2 Digipeater Address)         E23       DIGI PATH 4       Sets the APRS packet path.       (up to 2 Digipeater Address)         E24       DIGI PATH FULL 1       Sets the APRS packet path.       (up to 8 Digipeater Address)         E25       DIGI PATH FULL 1       Sets the APRS packet path.       (up to 8 Digipeater Address)         E25       DIGI PATH FULL 2       Sets the APRS packet path.       (up to 8 Digipeater Address)         E26       MESSAGE GROUP       Sets the APRS packet path.       (up to 8 Digipeater Address)         E26       MESSAGE GROUP       Sets the APRS packet path.       (up to 8 Digipeater Address)         E26       MESSAGE GROUP       Sets the APRS packet path.       (up to 8 Digipeater Address)         BULLETN1: BLN?******       S GROUP3:                                                                                                    | E17 DATA SPEED       | Selects the Baud Rate for APRS and DATA op-                                                             | 1 APRS: <b>1200 bps</b> / 9600 bps<br>2 DATA: <b>1200 bps</b> / 9600 bps                            |  |  |  |  |  |
| E19       DIGI PATH SELECT       Selects the APRS packet path you wish to path through.       OFF / WIDE1-1 / WIDE1-1, WIDE2-1 / PATH3 / PATH4 / FULL1 / FULL2         E20       DIGI PATH 1       Sets the APRS packet path.       (up to 2 Digipeater Address)         E21       DIGI PATH 2       Sets the APRS packet path.       (up to 2 Digipeater Address)         E22       DIGI PATH 3       Sets the APRS packet path.       (up to 2 Digipeater Address)         E23       DIGI PATH 4       Sets the APRS packet path.       (up to 2 Digipeater Address)         E24       DIGI PATH FULL 1       Sets the APRS packet path.       (up to 8 Digipeater Address)         E25       DIGI PATH FULL 2       Sets the APRS packet path.       (up to 8 Digipeater Address)         E25       DIGI PATH FULL 2       Sets the filter type option allowing you to receive only specified types of APRS Group/Bulletin message information.       1 GROUP1: ALL*****         E26       MESSAGE GROUP       Sets the filter type option allowing you to receive only specified types of APRS Group/Bulletin message information.       3 GROUP3: QST******         E27       MESSAGE REPLY       Enable/Disable the message reply feature, and program its details.       1 STATUS: ON / OFF         E28       MY CALLSIGN       Program your callsign.       ****** - NN                                                                                                    | E18 DATA SQUELCH     | Configure the Squelch settings for APRS, DATA and TX.                                                   | 1 APRS: <b>RX BAND</b> / TX/RX BAND<br>2 DATA: <b>RX BAND</b> / TX/RX BAND<br>3 TX: <b>ON</b> / OFF |  |  |  |  |  |
| E20       DIGI PATH 1       Sets the APRS packet path.       (up to 2 Digipeater Address)         E21       DIGI PATH 2       Sets the APRS packet path.       (up to 2 Digipeater Address)         E22       DIGI PATH 3       Sets the APRS packet path.       (up to 2 Digipeater Address)         E23       DIGI PATH 4       Sets the APRS packet path.       (up to 2 Digipeater Address)         E24       DIGI PATH FULL 1       Sets the APRS packet path.       (up to 8 Digipeater Address)         E25       DIGI PATH FULL 2       Sets the APRS packet path.       (up to 8 Digipeater Address)         E26       MESSAGE GROUP       Sets the filter type option allowing you to receive only specified types of APRS Group/Bulletin message information.       3       GROUP1: ALL******         2       GROUP2:       CQ*******       4       GROUP4: YAESU****         5       GROUP6:       7       BULLETN1: BLN?*****         6       GROUP6:       7       BULLETN2: BLN?         9       BULLETN3: BLN?       9       BULLETN3: BLN?         1       STATUS:       ON / OFF       2         2       MY CALLSIGN       Program your callsign.       ***** - NN                                                                                                    | E19 DIGI PATH SELECT | Selects the APRS packet path you wish to path through.                                                  | OFF / WIDE1-1 / <b>WIDE1-1, WIDE2-1</b> /<br>PATH1 / PATH2 / PATH3 / PATH4 /<br>FULL1 / FULL2       |  |  |  |  |  |
| E21       DIGI PATH 2       Sets the APRS packet path.       (up to 2 Digipeater Address)         E22       DIGI PATH 3       Sets the APRS packet path.       (up to 2 Digipeater Address)         E23       DIGI PATH 4       Sets the APRS packet path.       (up to 2 Digipeater Address)         E24       DIGI PATH FULL 1       Sets the APRS packet path.       (up to 8 Digipeater Address)         E25       DIGI PATH FULL 2       Sets the APRS packet path.       (up to 8 Digipeater Address)         E26       MESSAGE GROUP       Sets the filter type option allowing you to receive only specified types of APRS Group/Bulletin message information.       1 GROUP1: ALL*****         2       GROUP2:       CQ*******       3 GROUP3: QST******         4       GROUP4:       YAESU****       5 GROUP5:         6       GROUP6:       7 BULLETN1: BLN?*****       8 BULLETN2: BLN?         9       BULLETN3: BLN?       9 BULLETN3: BLN?       9 BULLETN3: BLN?         E27       MESSAGE REPLY       Enable/Disable the message reply feature, and program its details.       1 STATUS: ON / OFF         E28       MY CALLSIGN       Program your callsign.       ****** - NN                                                                                                    | E20 DIGI PATH 1      | Sets the APRS packet path.                                                                              | (up to 2 Digipeater Address)                                                                        |  |  |  |  |  |
| E22       DIGI PATH 3       Sets the APRS packet path.       (up to 2 Digipeater Address)         E23       DIGI PATH 4       Sets the APRS packet path.       (up to 2 Digipeater Address)         E24       DIGI PATH FULL 1       Sets the APRS packet path.       (up to 8 Digipeater Address)         E25       DIGI PATH FULL 2       Sets the APRS packet path.       (up to 8 Digipeater Address)         E26       MESSAGE GROUP       Sets the filter type option allowing you to receive only specified types of APRS Group/Bulletin message information.       1 GROUP1: ALL*****         2       GROUP2:       CQ*******       3 GROUP3: QST*****         4       GROUP4:       YAESU****         5       GROUP5:       6 GROUP6:         7       BULLETN1: BLN?*****         8       BULLETN2: BLN?         9       BULLETN3: BLN?         1       STATUS:       ON / OFF         2       CALLSIGN: ******       3 TEXT:                                                                                                    | E21 DIGI PATH 2      | Sets the APRS packet path.                                                                              | (up to 2 Digipeater Address)                                                                        |  |  |  |  |  |
| E23       DIGI PATH 4       Sets the APRS packet path.       (up to 2 Digipeater Address)         E24       DIGI PATH FULL 1       Sets the APRS packet path.       (up to 8 Digipeater Address)         E25       DIGI PATH FULL 2       Sets the APRS packet path.       (up to 8 Digipeater Address)         E26       MESSAGE GROUP       Sets the filter type option allowing you to receive only specified types of APRS Group/Bulletin message information.       1       GROUP1:       ALL*****         2       GROUP2:       CQ*******       3       GROUP2:       CQ*******         4       GROUP4:       YAESU****       5       GROUP5:       6       GROUP6:         7       BULLETN1: BLN?*****       8       BULLETN2: BLN?       9       BULLETN3: BLN?         E27       MESSAGE REPLY       Enable/Disable the message reply feature, and program its details.       1       STATUS:       ON / OFF         E28       MY CALLSIGN       Program your callsign.       ****** - NN                                                                                                    | E22 DIGI PATH 3      | Sets the APRS packet path.                                                                              | (up to 2 Digipeater Address)                                                                        |  |  |  |  |  |
| E24       DIGI PATH FULL 1       Sets the APRS packet path.       (up to 8 Digipeater Address)         E25       DIGI PATH FULL 2       Sets the APRS packet path.       (up to 8 Digipeater Address)         E26       MESSAGE GROUP       Sets the filter type option allowing you to receive<br>only specified types of APRS Group/Bulletin mes-<br>sage information.       1 GROUP1: ALL*****         2       GROUP2: CQ******       3 GROUP3: QST*****         4       GROUP4: YAESU****         5       GROUP5:         6       GROUP6:         7       BULLETN1: BLN?****         8       BULLETN2: BLN?         9       BULLETN3: BLN?         2       CALLSIGN: *****         8       TEXT:                                                                                                    | E23 DIGI PATH 4      | Sets the APRS packet path.                                                                              | (up to 2 Digipeater Address)                                                                        |  |  |  |  |  |
| E25       DIGI PATH FULL 2       Sets the APRS packet path.       (up to 8 Digipeater Address)         E26       MESSAGE GROUP       Sets the filter type option allowing you to receive only specified types of APRS Group/Bulletin message information.       1       GROUP1:       ALL*****         2       GROUP2:       CQ******       3       GROUP2:       CQ******         3       GROUP4:       YAESU****       4       GROUP4:       YAESU****         4       GROUP4:       YAESU****       5       GROUP5:       6       GROUP6:         7       BULLETN1: BLN?*****       8       BULLETN2: BLN?       9       BULLETN3: BLN?         E27       MESSAGE REPLY       Enable/Disable the message reply feature, and program its details.       1       STATUS:       ON / OFF         E28       MY CALLSIGN       Program your callsign.       ****** - NN       ****** - NN                                                                                                    | E24 DIGI PATH FULL 1 | Sets the APRS packet path.                                                                              | (up to 8 Digipeater Address)                                                                        |  |  |  |  |  |
| E26 MESSAGE GROUP       Sets the filter type option allowing you to receive in GROUP1: ALL*****       2 GROUP2: CQ******         only specified types of APRS Group/Bulletin message information.       2 GROUP2: CQ******       3 GROUP3: QST*****         3 GROUP3: QST*****       3 GROUP4: YAESU****       4 GROUP4: YAESU****         5 GROUP5:       6 GROUP6:       7 BULLETN1: BLN?*****         6 GROUP6:       7 BULLETN2: BLN?         9 BULLETN3: BLN?       9 BULLETN3: BLN?         E27 MESSAGE REPLY       Enable/Disable the message reply feature, and program its details.       1 STATUS: ON / OFF         E28 MY CALLSIGN       Program your callsign.       ****** - NN                                                                                                    | E25 DIGI PATH FULL 2 | Sets the APRS packet path.                                                                              | (up to 8 Digipeater Address)                                                                        |  |  |  |  |  |
| E27 MESSAGE REPLY       Enable/Disable the message reply feature, and program its details.       1 STATUS: ON / OFF 2 CALLSIGN         E28 MY CALLSIGN       Program your callsign.       ****** - NN                                                                                                    | E26 MESSAGE GROUP    | Sets the filter type option allowing you to receive<br>only specified types of APRS Group/Bulletin mes- | 1 GROUP1: ALL******<br>2 GROUP2: CQ******<br>3 GROUP3: OST*****                                     |  |  |  |  |  |
| E27 MESSAGE REPLY       Enable/Disable the message reply feature, and program its details.       0 SKUUP0.         F28 MY CALLSIGN       Program your callsign.       ****** - NN                                                                                                    |                      |                                                                                                    | 4 GROUP4: YAESU****<br>5 GROUP5:                                                                    |  |  |  |  |  |
| E27 MESSAGE REPLY     Enable/Disable the message reply feature, and program its details.     1 STATUS: ON / OFF       E28 MY CALLSIGN     Program your callsign.     ****** - NN                                                                                                    |                      |                                                                                                    | 7 BULLETN1: BLN?****<br>8 BULLETN2: BLN?                                                            |  |  |  |  |  |
| E27 MESSAGE REPLY       Enable/Disable the message reply feature, and program its details.       1 STATUS: ON / OFF         2 CALLSIGN: ****** - **       3 TEXT:         E28 MY CALLSIGN       Program your callsign.                                                                                                    |                      |                                                                                                    | 9 BULLETN3: BLN?                                                                                    |  |  |  |  |  |
| E28 MY CALLSIGN Program your callsign. ****** - NN                                                                                                    | E27 MESSAGE REPLY    | Enable/Disable the message reply feature, and program its details.                                      | 1 STATUS: ON / OFF<br>2 CALLSIGN: ***** - **<br>3 TEXT:                                             |  |  |  |  |  |
|                                                                                                    | E28 MY CALLSIGN      | Program your callsign.                                                                                  | ****** - NN                                                                                         |  |  |  |  |  |

| Set Mode Item        | FUNCTION                                              |                                                                |
|----------------------|-------------------------------------------------------|----------------------------------------------------------------|
| E29 MY POSITION SET  | Select your position to send by APRS                  | GPS                                                            |
|                      |                                                       | MANUAI                                                         |
|                      |                                                       | P.LIST GRP1-POINT1                                             |
|                      |                                                       | P.LIST GRP1-POINT2                                             |
|                      |                                                       | P.LIST GRP1-POINT3                                             |
|                      |                                                       | P.LIST GRP1-POINT4                                             |
|                      |                                                       | P.LIST GRP2-POINT1                                             |
|                      |                                                       | P.LIST GRP2-POINT2                                             |
|                      |                                                       | P.LIST GRP2-POINT3                                             |
|                      |                                                       | P.LIST GRP2-POINT4                                             |
|                      |                                                       | P.LIST GRP3-POINT1                                             |
|                      |                                                       | P.LIST GRP3-POINT2                                             |
|                      |                                                       | P.LIST GRP3-POINT3                                             |
|                      |                                                       | P.LIST GRP3-POINT4                                             |
|                      |                                                       | P.LIST GRP4-POINT1                                             |
|                      |                                                       | P.LIST GRP4-POINT2                                             |
|                      |                                                       | PLIST GRP4-POINT3                                              |
|                      | Determine and memories your leasting (Lettlers)       |                                                                |
|                      | Determine and memorize your location (Lat/Log).       | POSITION DATA: NS <sup>+</sup> . (**) / EW <sup>+</sup> . (**) |
| E31 MY SYMBOL        | monitor of other stations as you.                     | 46 Symbols                                                     |
| E32 POSITION COMMENT | Selects position comment depending on your situ-      | Off Duty / En Route / In Service /                             |
|                      | ation.                                                | Returning / Committed / Special /                              |
|                      |                                                       | Priority / Custom 0 / Custom 1 /                               |
|                      |                                                       | Custom 2 / Custom 3 / Custom 4 /                               |
|                      |                                                       | Custom 5 / Custom 6 / Emergency!                               |
| E33 SmartBeaconing   | Sets the SmartBeaconing™ feature.                     | 1 STATUS: OFF / TYPE1 / TYPE2 /                                |
|                      | (SmartBeaconing <sup>™</sup> from HamHUD Nichetronix) | TYPE3                                                          |
|                      |                                                       | 2 LOW SPEED: 2 ~ <b>5</b> ~ 30                                 |
|                      |                                                       | 3 HIGH SPEED: 3 ~ 70                                           |
|                      |                                                       | 4 SLOW RATE: 1min ~ 30min ~ 100min                             |
|                      |                                                       | 5 FAST RAIE: 10sec ~ <b>120sec</b> ~ 180sec                    |
|                      |                                                       | 6 TURN ANGLE: 5° ~ 28° ~ 90°                                   |
|                      |                                                       | 7 TURN SLUPE: 1 ~ 26 ~ 255                                     |
|                      | Colocto the Cart method and Filter time               | 8 TURN TIME: 5SEC ~ JUSEC ~ TOUSEC                             |
| E34 SORT FILTER      | Selects the Soft method and Filter type.              | I SURI. TIME/CALLSIGN/                                         |
|                      |                                                       |                                                                |
|                      |                                                       |                                                                |
|                      |                                                       |                                                                |
|                      |                                                       | VOIP / WEATHER /                                               |
|                      |                                                       | YAESU / OTHER PKT /                                            |
|                      |                                                       | CALL RINGER /                                                  |
|                      |                                                       | RNG RINGER / OTHER                                             |

#### E01: APRS COMPASS

Function: Selects the display format of the APRS compass. Available Values: NORTH UP or HEADING UP Default NORTH UP

#### **E02: APRS DESTINATION**

Function: Displays the model code of this transceiver. Default: APY350 This model code can not be changed.

#### E03: APRS FILTER

Function: Selects the filter type option allowing you to receive only the specified types of APRS Beacon data

Available Values: 1 Mic-E: OFF or ON

2 POSITION: OFF or ON 3 WEATHER: OFF or ON 4 OBJECT: OFF or ON 5 ITEM: OFF or ON 6 STATUS: OFF or ON 7 OTHER: OFF or ON 8 RANGE LIMIT: OFF, 1mi ~ 10mi (1mi/step), 20 ~ 3000mi (10mi/step) Default<sup>.</sup> 1 Mic-E: ON 2 POSITION: ON 3 WEATHER: ON 4 OBJECT: ON 5 ITEM: ON 6 STATUS: ON 7 OTHER: OFF

**8 RANGE LIMIT: OFF** 

#### E04: APRS MESSAGE TXT

Function: Programming the Fixed form APRS message. See page 18 for details.

#### E05: APRS MODEM

Function: Enables/Disables the APRS modem (AX.25 Data modem). Available Values: OFF or ON

#### Default: OFF

When this item is set to "ON", the "A12" (for 1200 bps packet) or "A96" (for 9600 bps packet) icon appears in the display.

#### E06: APRS MUTE

**Function**: Enables/Disables audio output of the "APRS Operation Band" during APRS operation.

Available Values: OFF or ON

Default: OFF

When this item is set to "ON", the "A12" or "A96" icon in the display blinks.

#### E07: APRS POPUP

Function: Sets the timer parameter of the pop-up window.
Available Values: 1 BEACON: OFF, 1 ~ 30 sec, or CONTINUOUS 2 MESSAGE: OFF, 1 ~ 30 sec, or CONTINUOUS Default: 1 BEACON: 10 sec, 2 MESSAGE: 10 sec

#### E08: APRS RINGER

**Function**: Enables/Disables the alert ringer during APRS operation. **Available Values**: 1 TX BEACON: OFF or ON

- 2 TX MESSAGE: OFF or ON
  - 3 RX BEACON: OFF or ON
  - 4 RX MESSAGE: OFF or ON
  - 5 CALL RINGER: OFF or ON
  - 6 RNG RINGER: OFF/1 100
  - 7 MSG VOICE: OFF or ON

Default:

- 1 TX BEACON: ON
- 2 TX MESSAGE: ON
- 3 RX BEACON: ON
- 4 RX MESSAGE: ON
- 5 CALL RINGER: OFF
- 6 RNG RINGER: OFF
- 7 MSG VOICE: OFF
- <u>CALL RINGER</u>: When this item is set to "ON", emits the alert ringer when receive the station which have a callsign in the Set Mode item "E09 APRS RINGER (CALL)".
- <u>RNG RINGER</u>: When this item is set to "ON", emits the alert ringer when receive the station which there is within the selected range (The range unit is determined from the Set Mode item "E11 APRS UNIT").
- <u>MSG VOICE</u>: When this item is set to "ON", announces the received APRS message and callsign when receive the message (requires optional **FVS-2** Voice Guide Unit).

#### E09: APRS RINGER (CALL)

**Function**: Program the callsign, which causes a ringing bell sound when the "**5** CALL **RINGER**" function of the Set Mode item "**E08 APRS RINGER**" is set to ON.

#### E10: APRS TXDELAY

**Function**: Select the transmission delay time between transmitting the APRS data and transmitting a preamble (flag code) prior to the APRS data.

**Available Values**: 100ms, 150ms, 200ms, 250ms, 300ms, 400ms, 500ms, 750ms, or 1000ms **Default**: 250ms

#### E11: APRS UNIT

**Function**: Selects the unit for the APRS operation. **Available Values**: 1 POSITION: . mm' or ' ss''

2 DISTANCE: mile or km

3 SPEED: mph, knot, or km/h

4 ALTITUDE: ft or m

5 BARO: mb, mmHG, inHg, or hPa

6 TEMP: °F or °C

7 RAIN: inch or mm

8 WIND: mph, knot, or m/s

Default: Depends on the transceiver version.

#### E12: BEACON INF SELECT

| Function: Sets   | the TX Beacon format.                                              |
|------------------|--------------------------------------------------------------------|
| Available Valu   | es: 1 AMBIGUITY: OFF, 1digit, 2digits, 3digits, 4digits            |
|                  | 2 SPD/CSE: ON or OFF                                               |
|                  | 3 ALTITUDE: ON or OFF                                              |
| Default:         | 1 AMBIGUITY: OFF                                                   |
|                  | 2 SPD/CSE: ON                                                      |
|                  | 3 ALTITUDE: ON                                                     |
| AMBIGUITY:       | Cut off the selected digit below from the position data (Lat/Log). |
| <u>SPD/CSE</u> : | Enables/Disables transmission of the speed and course data.        |

<u>ALTITUDE</u>: Enables/Disables transmission of the altitude data.

#### E13: BEACON STATUS TXT

| Function: Enable    | s/Disables th | e transmission of the Status Text and programs its message.  |
|---------------------|---------------|--------------------------------------------------------------|
| Available Values    | : 1 SELECT    | : OFF / TEXT 1 ~ TEXT 5                                      |
|                     | 2 TX RAT      | E: $1/1 \sim 1/8$                                            |
|                     | 3 TEXT 1:     |                                                              |
|                     | 4 TEXT 2:     |                                                              |
|                     | 5 TEXT 3:     |                                                              |
|                     | 6 TEXT 4:     |                                                              |
|                     | 7 TEXT 5:     |                                                              |
| Default:            | 1 SELECT      | : OFF                                                        |
|                     | 2 TX RAT      | E: 1/1                                                       |
| SELECT OFF:         |               | Do not transmit the Status Text Message.                     |
| SELECT TEXT 1       | ~ TEXT 5:     | Transmits the Status Text Message corresponding to the slot  |
|                     |               | which you selected in this item.                             |
| TX RATE 1/1 ~       | <u>1/8</u> :  | Selects the transmit frequency on which to transmit the Sta- |
|                     |               | tus Text Message. Transmits the Status Text Message at se-   |
|                     |               | lected frequency (" $1/1$ " ~ " $1/8$ ").                    |
| <u>TEXT 1 ~ 5</u> : |               | Store the Status Text Message. Each memory stores up to      |
|                     |               | 60 characters.                                               |

#### E14: BEACON TX

**Function**: Enables/Disables the automatic transmission feature of the APRS beacon and selects its parameter.

| Available Values: | 1 AUTO:                | OFF, ON(FIX), or SMART                        |
|-------------------|------------------------|-----------------------------------------------|
|                   | 2 INTERVAL:            | 30sec, 1min, 2min, 3min, 5min, 10min, 15min,  |
|                   |                        | 20min, 30min, or 60min                        |
|                   | <b>3 PROPORTIONAL:</b> | ON or OFF                                     |
|                   | 4 DECAY:               | ON or OFF                                     |
|                   | 5 LOW SPEED:           | 1 ~ 99                                        |
|                   | 6 RATE LIMIT:          | $5 \text{sec} \sim 180 \text{ sec}$           |
| Default:          | 1 AUTO:                | OFF                                           |
|                   | 2 INTERVAL:            | 5min                                          |
|                   | <b>3 PROPORTIONAL:</b> | ON                                            |
|                   | 4 DECAY:               | ON                                            |
|                   | 5 LOW SPEED:           | 3                                             |
|                   | 6 RATE LIMIT:          | 30 sec                                        |
| PROPORTIONAL      | : When this item is se | t to "ON", the APRS packet path route changes |

- <u>PROPORTIONAL</u>: When this item is set to "ON", the APRS packet path route changes among "WIDE1-1, WIDE2-1", "WIDE1-1", and "OFF" automatically. The changing timing is set by the "INTERVAL" item of this Set Mode. When the Set Mode item "E19 DIGI PATH SELECT" is set to "OFF", "FULL1", or "FULL2", this item is ignored.
- <u>DECAY</u>: When this item is set to "ON", extends the setting value of the "IN-TERVAL" item one by one when the vehicle was stopped.
- LOW SPEED: When the vehicle speed lowers than a selected speed, the **FTM-350** considers the vehicle has stopped. (The speed unit is determined from the Set Mode item "E11 APRS UNIT")..
- <u>RATE LIMIT</u>: Cancel the transmission of the APRS beacon in selected time from last APRS beacon transmission.

#### E15: COM PORT SETTING

Function: Sets the COM port setting.

Available Values: 1 SPEED: 4800 bps, 9600 bps, or 19200 bps

2 OUTPUT: OFF, GPS OUT, or PACKET

 Default:
 1 SPEED: 9600 bps

 2 OUTPUT: OFF

#### E16: DATA BAND SELECT

Function: Selects the operating band for the DATA mode.
Available Values: 1 APRS: MAIN BAND, SUB BAND, L-BAND FIX, R-BAND FIX, L=TX / R=RX, or L=RX / R=TX
2 DATA: MAIN BAND, SUB BAND, L-BAND FIX, R-BAND FIX, L=TX / R=RX, or L=RX / R=TX
Default: 1 APRS: SUB BAND
2 DATA: MAIN BAND

#### E17: DATA SPEED

Function: Selects the baud rate for the DATA mode.Available Values:1 APRS: 1200 bps or 9600 bps2 DATA:1200 bps or 9600 bpsDefault:1 APRS: 1200 bps2 DATA:1200 bps

#### E18: DATA SQUELCH

Function: Configure the Squelch settings for APRS, DATA and TX. Available Values: 1 APRS: RX BAND or TX/RX BAND 2 DATA: RX BAND or TX/RX BAND 3 TX · OFF or ON Default: 1 APRS: RX BAND 2 DATA: RX BAND  $3 \text{ TX} \cdot \text{ON}$ Does not transmit the APRS/DATA data when the RX band's squelch cir-RX BAND: cuit is open. TX/RX BAND: Does not transmit the APRS/DATA dat when the TX and RX band's squelch circuits are both open. TX: Determine the SQL port (pin 6 of the DATA jack). When this item is set to "ON", the external TNC can not initiate transmit while the FTM-350 is transmitting.

#### E19: DIGI PATH SELECT

Function: Selects the APRS packet path you wish to path through.
Available Values: OFF / WIDE1-1(fixed value) / WIDE1-1,WIDE2-1(fixed value) / PATH 1 / PATH 2 / PATH 3 / PATH 4 / FULL 1 or FULL2
Default: WIDE1-1,WIDE2-1 (fixed value)

#### E20: DIGI PATH 1

Function: Sets the APRS packet path.

Program the address information (callsign or alias etc) of the digipeater that you selected as "**PATH 1**" in Set Mode item "**E19 DIGI PATH SELECT**".

#### E21: DIGI PATH 2

Function: Sets the APRS packet path.

Program the address information (callsign or alias etc) of the digipeater that you selected as "**PATH 2**" in Set Mode item "**E19 DIGI PATH SELECT**".

#### E22: DIGI PATH 3

Function: Sets the APRS packet path.

Program the address information (callsign or alias etc) of the digipeater that you selected as "**PATH 3**" in Set Mode item "**E19 DIGI PATH SELECT**".

#### E23: DIGI PATH 4

Function: Sets the APRS packet path.

Program the address information (callsign or alias etc) of the digipeater that you selected as "**PATH 4**" in Set Mode item "**E19 DIGI PATH SELECT**".

#### E24: DIGI PATH FULL 1

Function: Sets the APRS packet path.

Program the address information (callsign or alias etc) of the digipeater that you selected as "FULL 1" in Set Mode item "E19 DIGI PATH SELECT".

#### E25: DIGI PATH FULL 2

Function: Sets the APRS packet path.

Program the address information (callsign or alias etc) of the digipeater that you selected as "FULL 2" in Set Mode item "E19 DIGI PATH SELECT".

#### E26: MESSAGE GROUP

**Function**: Sets the filter type option allowing you to receive only the specified types of APRS Group/Bulletin Message information.

Available Values: 1 GROUP1: ALL\*\*\*\*\*

2 GROUP2: CQ\*\*\*\*\* 3 GROUP3: QST\*\*\*\* 4 GROUP4: YAESU\*\*\*\* 5 GROUP5: 6 GROUP6: 7 BULLETN1: BLN?\*\*\*\* 8 BULLETN2: BLN? 9 BULLETN3: BLN?

#### E27: MESSAGE REPLY

Function: Enable/Disable the message reply feature, and program its details.

Available Values: 1 STATUS: OFF or ON

2 CALLSIGN: \*\*\*\*\*\*\*\*\* 3 TEXT: 1 STATUS: OFF 2 CALLSIGN: \*\*\*\*\*\*\*\*\*\* 3 TEXT: J: Program the callsign here when you wish

<u>CALLSIGN</u>: Program the callsign here when you wish to reply to a specific station only. TEXT: Enter the reply message.

#### E28: MY CALLSIGN

Default<sup>.</sup>

**Function**: Program your callsign. See page 2 for details.

#### E29: MY POSITION SET

Function: Determine your location (Longitude/Latitude).

**Available Values**: GPS, MANUAL, or P.LIST GRP1-POINT1 ~ P.LIST GRP4-POINT4 **Default**: GPS

| <u>GPS</u> :                                     | Your location is determined by the op-    |
|--------------------------------------------------|-------------------------------------------|
|                                                  | tional GPS Unit. When the optional GPS    |
|                                                  | Unit is connected to the transceiver, se- |
|                                                  | lect this item.                           |
| MANUAL:                                          | Your location is determined by "APRS/     |
|                                                  | PKT" Set Mode item "E30 MY POSI-          |
|                                                  | TION".                                    |
| <u>P.LIST GRP1-POINT1 ~ P.LIST GRP4-POINT4</u> : | Your location is determined from the      |
|                                                  | "Point" list data.                        |

#### E30: MY POSITION

**Function**: Program your location (Longitude/Latitude) manually. See page 2 for details.

#### E31: MY SYMBOL

**Function**: Select your icon which will be displayed on the monitors of other stations as you.

Available Values: ICON1, ICON2, ICON3 (46 symbols each), and USER (free select charactor)

Default: ICON1: 🚓, ICON2: 🕽, ICON3: 🔂, USER: 🛰

You may replace the default icon of the ICON1, ICON2, and ICON3 to another one by rotating the *left side* [**DIAL**] knob (However, if you wish to replace the USER icon, press E32: POSITION COMMENT

Function: Selects position comment depending on your situation.

Available Values: Off Duty, En Route, In Service, Returning, Committed, Special, Priority, Custom 0 ~ Custom 6, EMERGENCY!

Default: Off Duty

#### E33: SmartBeaconing

**Function**: Selects the various parameter of the SmartBeaconing<sup>TM</sup>. **Available Values**: 1 STATUS: OFF, TYPE1, TYPE2, or TYPE3

|          | 2 LOW SPEED: 2 ~ 30                       |
|----------|-------------------------------------------|
|          | 3 HIGH SPEED: 3 ~ 70                      |
|          | 4 SLOW RATE: 1 min ~ 100 min              |
|          | 5 FAST RATE: 10 sec $\sim$ 180 sec        |
|          | 6 TURN ANGLE: $5^{\circ} \sim 90^{\circ}$ |
|          | 7 TURN SLOPE: 1 ~ 255                     |
|          | 8 TURN TIME: 5 sec $\sim$ 180 sec         |
| Default: | 1 STATUS: OFF                             |
|          | 2 LOW SPEED: 5                            |
|          | 3 HIGH SPEED: 70                          |
|          | 4 SLOW RATE: 30 min                       |
|          | 5 FAST RATE: 120 sec                      |
|          | 6 TURN ANGLE: 28°                         |
|          | 7 TURN SLOPE: 26                          |
|          | 8 TURN TIME: 30 sec                       |
|          |                                           |

*Note*: In the factory default, the same data suitable for mobile operation is saved in TYPE1, TYPE2 and TYPE3 status. You may customize this status data for each situation. SmartBeaconing<sup>TM</sup> from HamHUD Nichetronix

#### E34: SORT FILTER

Function: Selects the Sort method and Filter type.

Available Values: 1 SORT: TIME, CALLSIGN, or DISTANCE

2 FILTER: ALL, MOBILE, FREQUENCY, OBJECT, ITEM, DIGIPEATER, VOIP, WEATHER, YAESU, OTHER PKT, CALL RINGER, RNG RINGER

Default:

1 SORT: TIME

2 FILTER: ALL

#### NOTE

### Appendix

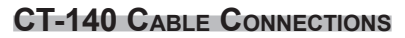

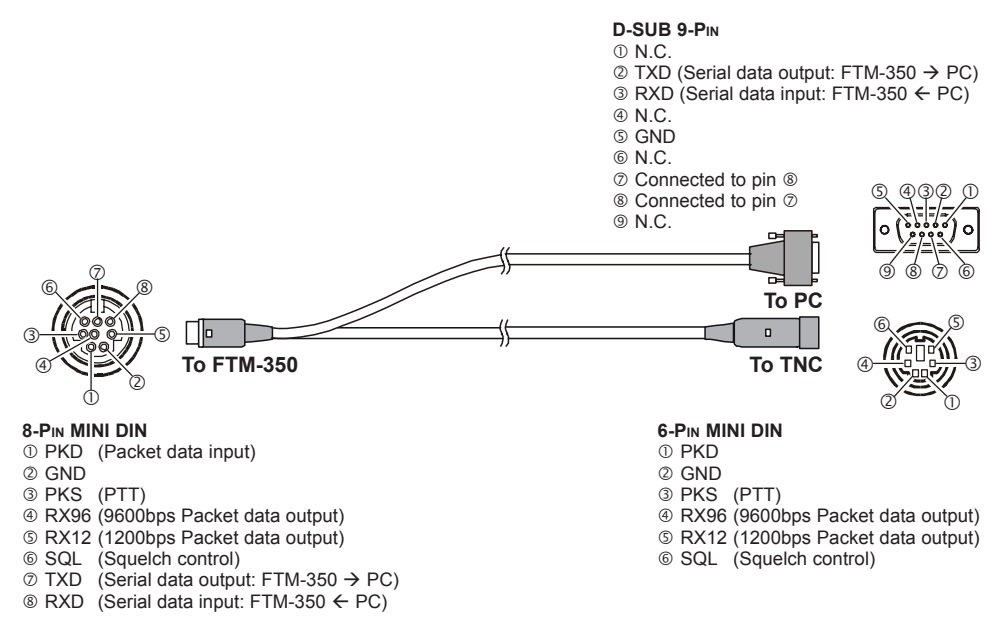

#### **CT-141 CABLE CONNECTIONS**

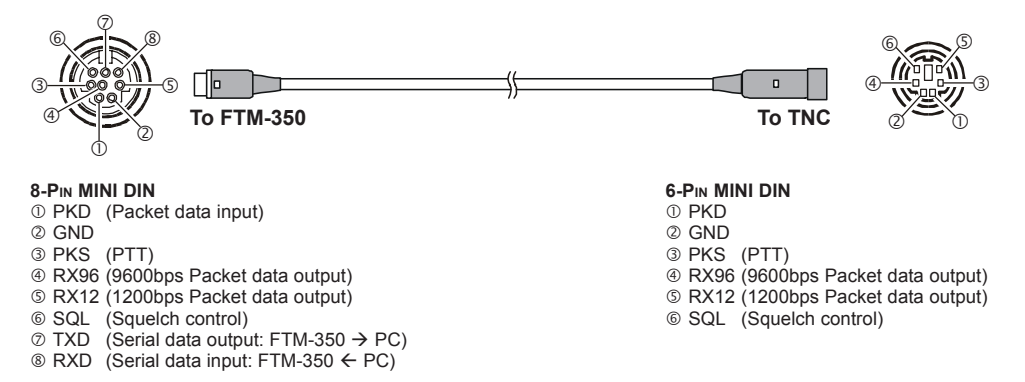

#### **CT-142 CABLE CONNECTIONS**

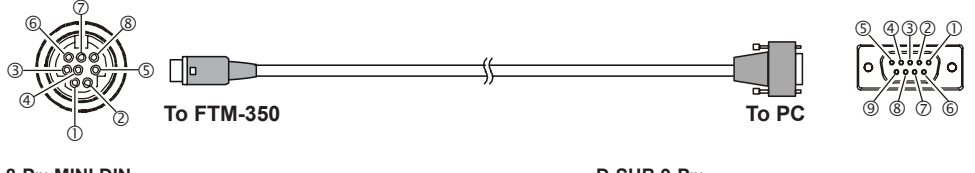

#### 8-PIN MINI DIN

- ① PKD (Packet data input)
- ② GND
- ③ PKS (PTT)
- ④ RX96 (9600bps Packet data output)
- S RX12 (1200bps Packet data output)
- 6 SQL (Squelch control)
- ⑦ TXD (Serial data output: FTM-350 → PC)
- ⑧ RXD (Serial data input: FTM-350 ← PC)

#### D-SUB 9-PIN

- <sup>1</sup> N.C.
- ② TXD (Serial data output: FTM-350  $\rightarrow$  PC)
- ③ RXD (Serial data input: FTM-350 ← PC)
- ④ N.C.
- © GND
- 6 N.C.
- ⑦ Connected to pin ⑧
- $\circledast$  Connected to pin  $\oslash$
- 9 N.C.

| FTM-350 Series DATA Jack Pin Assignment                                                                                                    |
|----------------------------------------------------------------------------------------------------|
|                                                                                                    |
| (Viewed from rear panel)                                                                                                    |
| <ul> <li>① PKD (Packet data input)</li> <li>② GND</li> <li>③ PKS (PTT)</li> <li>④ RX96 (9600bps Packet data output)</li> <li>⑤ RX12 (1200bps Packet data output)</li> <li>⑥ SQL (Squelch control)</li> <li>⑦ TXD (Serial data output: FTM-350 → PC)</li> <li>⑧ RXD (Serial data input: FTM-350 ← PC)</li> </ul> |

FTM-350 Series APRS® MANUAL

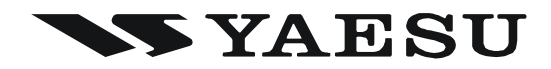

Copyright 2009 VERTEX STANDARD CO., LTD. All rights reserved.

No portion of this manual may be reproduced without the permission of VERTEX STANDARD CO., LTD. Printed in Japan 0912n-AE

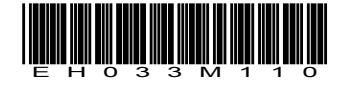